| NOM :    | • |
|----------|---|
| PRENOM : |   |

Date : 24/08/23

# TRAVAUX PRATIQUE 01

| WINDOWS SERVER 2019                                                                                                    | WINDOWS 10                                                                                                    |
|----------------------------------------------------------------------------------------------------|----------------------------------------------------------------------------------------------------|
| Nom NetBIOS : <b>SERVAD01</b><br>Domaine : <b>ELECSO.LAB</b><br>Mot de passe Administrateur : <b>P@ssw0rd</b><br>Mot de passe de tous les utilisateurs créés :<br><b>P@ssw0rd</b><br>Créer un <b>lecteur E</b> : de <b>5 Go nommé DATA</b><br>@IP : <b>10.0.0.1/28</b> | Nom NetBIOS : <b>POSTE01</b><br>Intégrer au domaine :<br>Puis affecter une réservation : @ <b>10.0.0.12/28</b><br>Installer les outils RSAT :<br>- <b>Gestion AD</b><br>- <b>DNS</b><br>- <b>DHCP</b><br>- <b>GPO</b> |
| Rôles :<br>- Serveur DNS<br>- Contrôleur de domaine AD<br>- Serveur DHCP<br>- Serveur FSRM                                                                                                    |                                                                                                    |

# Créer l'environnement Active Directory ci-dessous :

1) UO, groupes et utilisateurs :

| OU              | Groupe        | Prénom | Nom     |
|-----------------|---------------|--------|---------|
| OU_Direction    | G-Directeurs  | Bill   | Seattle |
| OU_Informatique | G-Techniciens | Ted    | Chicago |
| OU_Gestion      | G-Comptables  | Jim    | Boston  |
|                 |               | Rod    | Orlando |

# Remarque : la création des OUs, des groupes, des utilisateurs se font à partir du client Windows 10 via les outils RSAT

2) Permissions NTFS sur les dossiers

Dossiers partagés dans le dossier DATAS (sur E: ) .

Le tableau indique les droits NTFS, les autorisations du partage seront Contrôle Total pour Tout le monde.

| Dossiers     | G-Directeurs   | G-Techniciens | G-Comptables |
|--------------|----------------|---------------|--------------|
| Informatique | Contrôle Total | Modifier      | Refuser      |
| Gestion      | Modifier       | Lecture       | Modifier     |
| Direction    | Modifier       | Lecture       | Refuser      |

### 3) GPO

Le script suivant (**map.bat** situé sur la partition **E**:) permet de connecter automatiquement les lecteurs réseaux des utilisateurs ; il doit être déployé par la GPO « **network-map** » depuis **I'OU Gestion.** 

- # création des 2 lecteurs réseaux sur le poste de travail via GPO
- net use g: <u>\\SERVAD01\GESTION</u>
- net use h: <u>\\SERVAD01\DIRECTION</u>

#### 3) Quotas

La quantité de données stockées dans le dossier partagé « gestion » doit être contrôlée.

Votre travail consiste à appliquer un modèle de quotas selon les critères suivants (Gestionnaire de ressources du serveur de fichiers, ajouter la fonctionnalité si celle-ci n'existe pas) :

• Avertissement de l'utilisateur et de l'administrateur à partir de 3 Go de stockage

• Interdiction d'écrire au-delà de 4Go Le serveur de messagerie n'est pas configuré sur cette plateforme, donc vous pouvez mettre en place l'avertissement mais pas le tester.

# 4) Configuration du serveur DHCP

- Plage de 10 adresses IP : Début : 10.0.0.2 Fin : 10.0.0.11/28
- Bail : 3 jours
- DNS : 10.0.0.1
- Passerelle à calculer dernière @valide
- Les postes clients Windows 10 seront en configuration automatique

# <u>Rendus :</u>

Une copie d'écran par demande